# **KODAK SCANZA** Scanner Digitale De Pellicola

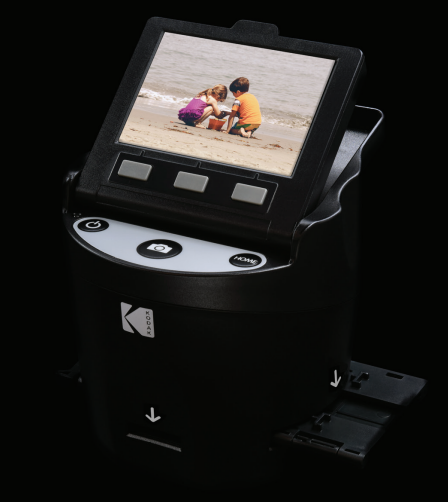

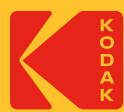

# Manuale Dell'utente

4.7"L | 4.7"A | 5"P (120 x 120 x 127mm)

Leggere tutte le istruzioni prima di usare il prodotto e conservare questa guida come riferimento.

# CONTENTS

|                                                                                                    | 4                                                                                                    |
|----------------------------------------------------------------------------------------------------|----------------------------------------------------------------------------------------------------|
| CARATTERISTICHE                                                                                                    | 4                                                                                                    |
| CONTENUTO DELLA CONFEZIONE                                                                                                    | 5                                                                                                    |
| PRECAUZIONI DI SICUREZZA                                                                                                    | 5                                                                                                    |
| CONSIGLI                                                                                                    | 6                                                                                                    |
| ISTRUZIONI PER L'AZIONAMENTO<br>6A. CONTROLLI<br>6B. PREPARAZIONE DEL MEDIA PER LA SCANSIONE<br>6C. AZIONAMENTO                                                                       | 7<br>7<br>8<br>11                                                                                                    |
| MODALITÀ DI ACQUISIZIONE<br>7A. REGOLAZIONE DEL COLORE E DELLA LUMINOSITÀ                                                                                                    | 12<br>13                                                                                                    |
| MODALITÀ DI GALLERIA<br>8A. ROTAZIONE<br>8B. CAPOVOLGIMENTO DI UN'IMMAGINE<br>8C. ELIMINAZIONE<br>8D. PRESENTAZIONE                                                                   | 15<br>15<br>16<br>17<br>17                                                                                                    |
| MODALITÀ DI IMPOSTAZIONI<br>9A. TIPO DI PELLICOLA<br>9B. RISOLUZIONE<br>9C. LUMINOSITÀ DELL'LCD<br>9D. CARICAMENTO DI USB<br>9E. VASSOIO DELLA PELLICOLA<br>9F. MEMORIA<br>9G. LINGUA | 18<br>18<br>20<br>21<br>22<br>23<br>24<br>25                                                                                                    |
|                                                                                                    | CARATTERISTICHE<br>CONTENUTO DELLA CONFEZIONE<br>PRECAUZIONI DI SICUREZZA<br>CONSIGLI<br>ISTRUZIONI PER L'AZIONAMENTO<br>6A. CONTROLLI<br>6B. PREPARAZIONE DEL MEDIA PER LA SCANSIONE<br>6C. AZIONAMENTO<br>MODALITÀ DI ACQUISIZIONE<br>7A. REGOLAZIONE DEL COLORE E DELLA LUMINOSITÀ<br>MODALITÀ DI GALLERIA<br>8A. ROTAZIONE<br>8B. CAPOVOLGIMENTO DI UN'IMMAGINE<br>8C. ELIMINAZIONE<br>8D. PRESENTAZIONE<br>8D. PRESENTAZIONE<br>9A. TIPO DI PELLICOLA<br>9B. RISOLUZIONE<br>9C. LUMINOSITÀ DELL'LCD<br>9D. CARICAMENTO DI USB<br>9E. VASSOIO DELLA PELLICOLA<br>9F. MEMORIA<br>9G. LINGUA |

| 10. SPECIFICHE                                    | 26 |
|---------------------------------------------------|----|
| 11. INFORMAZIONI DI CONTATTO DEL SERVIZIO CLIENTI | 27 |
| 12. GARANZIA                                      | 27 |

#### **1. INTRODUZIONE**

Grazie per avere acquistato lo scanner digitale per pellicola KODAK SCANZA. Questa guida per l'utente è destinata a fornire linee guida per assicurare che l'azionamento di questo prodotto sia sicuro e non comporti rischi per l'utente. Un uso non conforme alle linee guida descritte in questa guida per l'utente può annullare la garanzia limitata.

Questo prodotto è destinato solo a uso domestico.

Questo prodotto è coperto da una garanzia limitata ed è soggetto a condizioni e esclusioni.

Converti facilmente le tue diapositive, negativi e anche bobine Super 8 in immagini digitali che possono essere memorizzate e conservate. Salva le tue preziose memorie su una scheda SD™ (non inclusa), o sul tuo computer. Puoi anche collegarti direttamente a una TV o HDTV per vedere le immagini.

#### 2. CARATTERISTICHE

- Converte diapositive e negativi di pellicola 35mm, 126, 110, Super 8 e 8mm in JPEG in pochi secondi
- Risoluzione di 14/22 megapixel
- Non è necessario un computer o software
- · Risoluzione, luminosità e colorazione di scansione regolabili
- Schermo TFT LCD a colori da 3.5" inclinato verso l'alto
- Salva le immagini su scheda di memoria SD (non inclusa) o computer
- · Video-Out per collegamento a TV (cavi TV e HDMI inclusi)
- · Inserti e adattatori di negativo e pellicola comodi, facili da caricare
- Compatibile con MAC e PC

#### **3. CONTENUTO DELLA CONFEZIONE**

Scanner digitale di pellicola Certificato di garanzia Pennello per la pulizia Guida utente Cavo video 3 vassoi adattatore 3 inserti Adattatore CA Cavo HDMI Cavo USB

#### 4. PRECAUZIONI DI SICUREZZA

- Importante: Non esporre questo prodotto a liquidi o a umidità elevata.
- Non maneggiare questo prodotto con mani bagnate. Rischio di scossa elettrica.
- Attenzione: Non provare a smontare o alterare questa unità. Questo dispositivo contiene parti che non possono essere riparate dall'utente.
- · Non bloccare nessuna delle apertura di ventilazione.
- Non azionare questo dispositivo vicino a fonti di calore come radiatori o forni.
- Quando si collega lo Scanner digitale di pellicola KODAK SCANZA al computer, fare attenzione a non sovraccaricare i collegamenti USB. Se troppi dispositivi sono collegati al computer, come un mouse wireless, lettore multimediale, telefono cellulare o altri dispositivi basati su USB, potrebbe non esserci potenza sufficiente per consentire al prodotto di funzionare in modo corretto.
- Non spostare o staccare il dispositivo dal computer mentre il dispositivo sta leggendo/scrivendo dati. Questo può causare un danno ai dati e/o al dispositivo.
- Diapositive e negativi DEVONO essere collocati nel vassoio di adattatore e nell'inserto adatti prima di inserirli nel prodotto. Una mancanza a agire in questo modo può causare la perdita di media nell'unità e annullerà la garanzia. La perdita di media che ne risulta NON è coperta dalla garanzia.
- Spegnere e staccare sempre il dispositivo quando non in uso. Staccare il cavo USB dal computer e l'adattatore CA dalla presa.

Con l'eccezione di una presentazione che viene riprodotta o di trasferimento di file in modalità USB, questa unità si spegnerà automaticamente dopo 10 minuti di inattività.

### 5. CONSIGLI

- Mettere lo scanner su una superficie piatta e stabile con lo schermo LCD rivolto nella propria direzione.
- Usare il pennello per la pulizia incluso per pulire la luce posteriore, l'adattatore, o l'inserto. Inserire il pennello - CON IL LATO CON IL TAMPONE DI PER LA PULIZIA RIVOLTO VERSO IL BASSO - nell'apertura dell'adattatore nella parte inferiore dell'unità. Pulire delicatamente la parte inferiore interna dell'unità. Non usare mai alcool, detergenti, o materiali di pulizia abrasivi per pulire questo dispositivo.
- Ricordare sempre di salvare l'immagine scansionata prima di inserire una nuova diapositiva o negativo nello scanner.
- Per immagini chiare, pulire la pellicola con un panno morbido o aria compressa prima di inserirla nello scanner.
- Negativi e diapositive devono essere inserite con la parte lucida verso l'alto. Una pellicola Super 8 deve essere inserita con i fori rivolti verso l'alto.
- Maneggiare sempre le pellicole con cura per evitare graffi o impronte digitali.
- Per visualizza le immagini sulla TV, semplicemente collegare il cavo video o HDMI incluso allo scanner e alla TV. Notare che quando si usa questa modalità, lo schermo sullo scanner di pellicola diventerà nero. Per riattivare lo schermo, è necessario staccare il cavo HDMI.

#### 6. ISTRUZIONI PER L'AZIONAMENTO

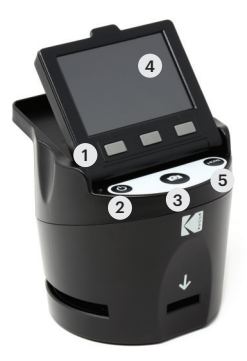

Nota: le illustrazioni sono solo a scopo illustrativo, e possono essere diverse dal prodotto effettivo.

- 1. Tasti funzione
- 2. Pulsante di accensione/spegnimento
- 3. Pulsante per acquisizione
- 4. Schermo LCD rivolto verso l'alto
- 5. Pulsante Home

#### **6A. CONTROLLI**

- Tasti funzione (tasti soft key): la funzione è indicata dal testo che apparirà sullo schermo sopra al tasto corrispondente.
- 2. Pulsante di accensione: Premere e tenere premuto per accendere e spegnere il dispositivo
- 3. Pulsante per acquisizione: Acquisisce l'immagine o visualizza la schermata di visualizzazione dell'acquisizione.
- Schermo LCD rivolto verso l'alto: Visualizza l'immagine da acquisire e scannerizzare e inoltre funzioni e menu.
- 5. Pulsante Home: porta alla schermata Home.

#### **6B. PREPARAZIONE DEL MEDIA PER LA SCANSIONE**

Prima di usare lo scanner di pellicola, è necessario inserire una scheda SD™ (non inclusa), altrimenti l'unità non funzionerà. **Non c'è memoria integrata.** 

Caricare la pellicola/diapositiva nell'adattatore appropriato e inserire secondo l'elenco di vassoi sotto indicato (si può trovare la tabella sullo schermo su: Home>Impostazioni>Vassoio della diapositiva).

Ogni inserto e vassoio dell'adattatore è chiaramente contrassegnato e numerato.

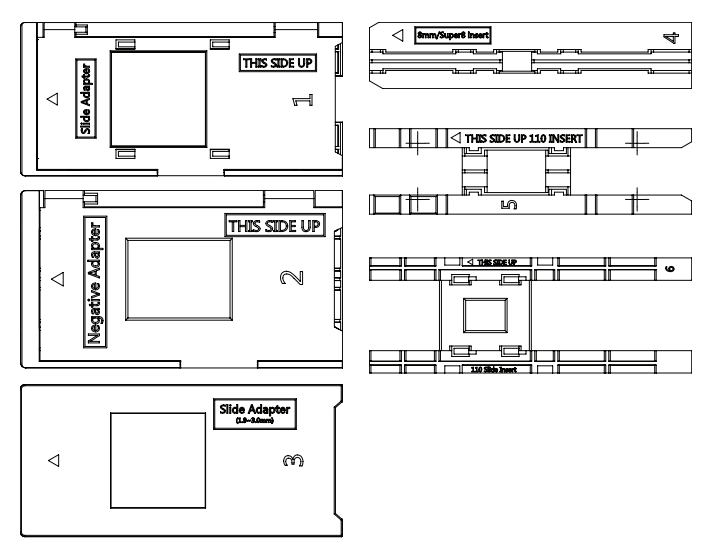

#### **ELENCO DEI VASSOI**

| TIPO DI<br>PELLICOLA | TIPO DI<br>PELLICOLA            | È NECESSARIO<br>UN ADATTATORE | È NECESSARIO<br>UN INSERTO |
|----------------------|---------------------------------|-------------------------------|----------------------------|
| Negativo             | Negativo a colori 135           | N. 2                          | Nessuno                    |
|                      | Negativo a colori 126           | N. 1                          | Nessuno                    |
|                      | Negativo a colori 110           | N. 2                          | N. 5                       |
| Diapositiva          | Diapositiva-Positivo 135        | N. 1*                         | Nessuno                    |
|                      | Diapositiva-Positivo 126        | N. 1*                         | Nessuno                    |
|                      | Diapositiva-Positivo 110        | N. 1*                         | N. 6                       |
|                      | Diapositiva-Positivo<br>Super 8 | Nessuno                       | N. 4                       |
|                      | Diapositiva-Positivo<br>8MM     | Nessuno                       | N. 4                       |
| Bianco e             | Bianco e nero 135               | N. 2                          | Nessuno                    |
| nero                 | Bianco e nero 126               | N. 1                          | Nessuno                    |
|                      | BBianco e nero 110              | N. 2                          | N. 5                       |

\*Nota: Usare l'adattatore n.3 per diapositive con una cornice più spessa (plastica). Usare l'adattatore n.1 per diapositive con una cornice di cartone sottile.

| Diapositive                   | 35mm        | 110         | 110         | 126         | 127         |
|-------------------------------|-------------|-------------|-------------|-------------|-------------|
| Montatura                     | 2"x2"       | 2"x2"       | 1"x1"       | 2"x2"       | 2"x2"       |
| Dimensione<br>della pellicola | 24x36<br>mm | 13x17<br>mm | 13x17<br>mm | 28x28<br>mm | 40x40<br>mm |

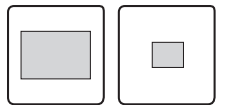

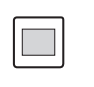

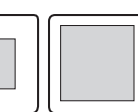

Girare verso l'alto la copertura superiore dell'adattatore. Mettere l'inserto con la diapositiva o la pellicola nell'adattatore.

Questo scanner di pellicola comprende adattatori a caricamento veloce per facilitare la scansione. Semplicemente spingerli nel dispositivo fino a sentire un clic; si possono inserire dispositive o negativi uno dopo l'altro senza bisogno di rimuovere e ricaricare gli adattatori.

> Nota: Quando si carica una pellicola da 8mm, assicurarsi sempre che i fori laterali siano rivolti al lato destro dell'adattatore, verso il punto in cui è scritto il numero.

#### **6C. AZIONAMENTO**

Quando si accende, e prima di visualizzare la schermata HOME, lo schermo visualizza per 5 secondi informazioni sul tipo di pellicola attualmente selezionata, l'adattatore e l'inserto; visualizza poi la schermata della modalità di acquisizione.

#### SCHERMATA HOME

La schermata Home sarà visualizzata quando l'unità è accesa, ogni volta che viene premuto il pulsante Home, e quando è selezionato SALVA/ESCI.

Nota: C'è una differenza fra SALVA/ESCI e SALVA/INDIETRO. SALVA/ESCI torna alla schermata Home. SALVA/INDIETRO torna al menu secondario che si sta usando.

La schermata Home presenta 3 menu secondari: Galleria, Acquisizione e Impostazioni.

Nota: Ogni volta che viene premuto il pulsante Acquisizione, lo scanner di pellicola entra automaticamente in modalità Acquisizione.

# GALLERY CAPTURE SETTINGS

#### CURRENT FILM SETTINGS

FILM TYPE: SLIDE POSITIVE 135

ADAPTOR TO USE: FILM TRAY: NO. 4 TRAY INSERT : NO. 2

TO CHANGE FILM TYPE, GO TO SETTING / FILM TYPE

# 7. MODALITÀ DI ACQUISIZIONE

 Premere il tasto softkey sotto l'icona Acquisizione sullo schermo per andare alla modalità Acquisizione. L'immagine caricata sarà visualizzata sullo schermo LCD. La barra di stato sulla parte superiore, che indica la modalità attiva e le impostazioni, scomparirà dopo 15 secondi. Premere uno dei tasti funzione per visualizzare di nuovo la barra di stato.

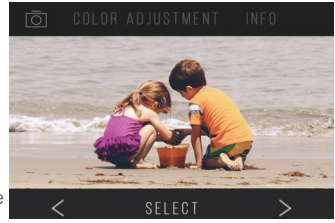

- Il testo sottolineato indica l'impostazione evidenziata. È possibile accedere all'impostazione evidenziata premendo il pulsante Seleziona.
- Selezionando regolazione del colore, si passa al menu di impostazioni per regolare il colore della foto.
- Selezionando info, si passa a una schermata che dice quali adattatori sono necessari per la modalità attuale. Se si desidera cambiare tipo di pellicola, è necessario farlo a mano per mezzo delle impostazioni di Tipo di Pellicola.
- Premere il pulsante Acquisizione (icona della fotocamera) per acquisire a salvare un'immagine. Sullo schermo sarà visualizzato "Salva." Nota: Sarà visualizzato un messaggio di ERRORE se la scheda SD™ (non inclusa) è piena o se non è inserita una scheda di memoria nell'unità.

Nota: Premendo i tasti softkey sarà attivata la barra di stato, nella quale è possibile selezionare regolazione del colore o informazioni. Per tornare alla modalità di Acquisizione, selezionare l'icona della fotocamera sulla barra di stato.

 Premere qualsiasi pulsante funzione per fare visualizzare la barra di stato nella parte superiore dello schermo.

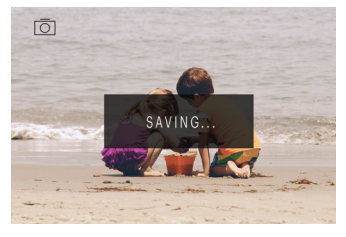

- 4. Sarà visualizzata la schermata di Regolazione del Colore.
- Premere il tasto funzione destro ("Info") per rivedere il tipo di pellicola, l'adattatore e l'inserto.
- Premere il tasto funzione centrale ("Seleziona") per regolare colore e luminosità.
- Premere il tasto funzione sinistro per tornare all'immagine e poi premere "Seleziona" per tornare alla modalità di acquisizione.

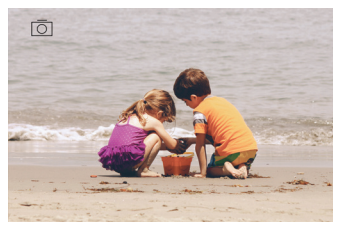

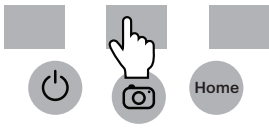

#### 7A. REGOLAZIONE DEL COLORE E DELLA LUMINOSITÀ

Per regolare il colore e la luminosità, premere il tasto funzione softkey centrale ("Seleziona").

"Luminosità" sarà evidenziato sulla barra di stato. Premere il tasto centrale ("Regolazione") per visualizzare la scala di luminosità. Usare i pulsanti sotto le frecce sinistra < e destra > per aumentare (>) o diminuire (<) laluminosità.

Premere il tasto centrale ("Salva/Indietro").

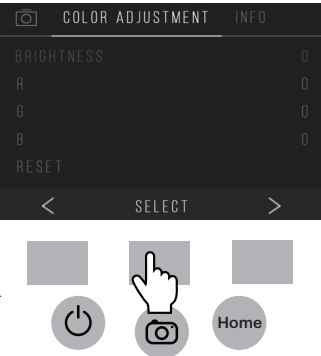

Scegliere il tasto funzione destro (freccia verso il basso) per scorrere lungo le impostazioni di luminosità e colore. Per ogni impostazione (R, G, B) sarà visualizzata una scala nella parte inferiore dello schermo. Premere il tasto funzione centrale ("Regola") per regolare ogni colore, poi premere i tasti funzione sotto i simboli diminuisci (-) e incrementa (+). Premere di nuovo il tasto centrale ("Salva/Indietro") per salvare la selezione. Usare il tasto destro (freccia verso il basso) per passare a ogni impostazione di colore.

Ci sono 4 impostazioni di regolazione di colore:

R = Rosso G = Verde B = Blu

RIPRISTINA = Impostazione di colore e luminosità predefinita

Per ogni impostazione (R, G, B) sarà visualizzata una scala nella parte inferiore dello schermo. Premere il tasto funzione centrale ("Regola") per regolare ogni colore, poi premere i tasti funzione sotto i simboli diminuisci (-) e incrementa (+). Premere di nuovo il tasto centrale ("Salva/Indietro") per salvare la selezione. Usare il tasto destro (freccia verso il basso) per passare a ogni impostazione di colore.

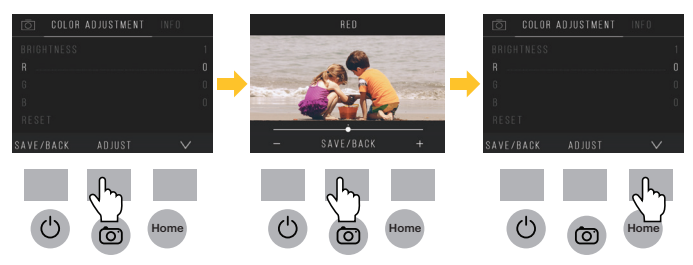

Nota: La regolazione del colore è reimpostata al valore predefinito "0" dopo il riavvio dello scanner di pellicola.

## 8. MODALITÀ DI GALLERIA

Premere il pulsante Home e poi selezionare il tasto funzione sotto "Galleria" per vedere e modificare le immagini.

Usare i tasti funzione sinistra < e destra > per scorrere attraverso le immagini.

Per modificare o eliminare un'immagine, scegliere il tasto funzione centrale ("Seleziona") quando l'immagine è visualizzata sullo schermo.

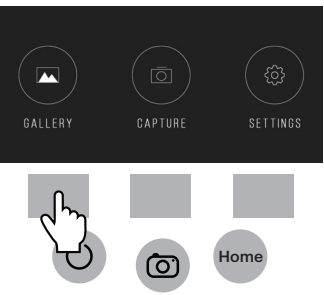

Premere i tasti funzione sotto il simbolo destro >

per passare fra le scelte nella barra di stato superiore: Ruota, Gira (<|>), Elimina, e Presentazione. Premere il tasto funzione sotto "Seleziona" dopo avere eseguito la selezione.

#### **8A. ROTAZIONE**

È possibile ruotare l'immagine verso sinistra o destra.

Per selezionare un'immagine da ruotare:

- Entrare in modalità Galleria come sopra descritto.
- Usare i tasti funzione sinistra < e destra > per scorrere attraverso le immagini.

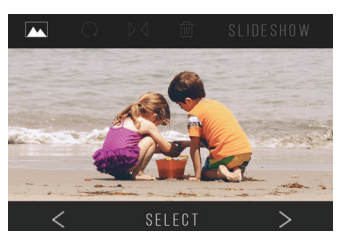

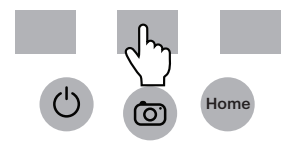

 Per ruotare l'immagine, premere il tasto softkey centrale (selezionare). Poi premere il tasto softkey destro per passare in modo ciclico fra le opzioni di modifica elencate nella parte superiore dello schermo (Ruota, Gira (>|<), Elimina e Presentazione).

#### **8B. CAPOVOLGIMENTO DI UN'IMMAGINE**

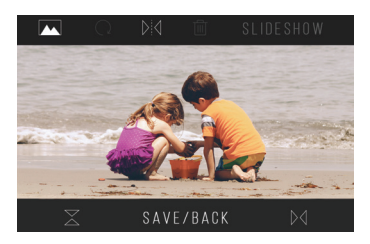

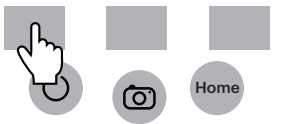

È possibile capovolgere l'immagine verticalmente o orizzontalmente.

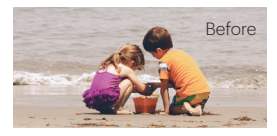

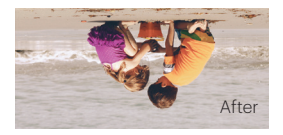

#### **8C. ELIMINAZIONE**

Per eliminare un'immagine, andare alla barra di stato superiore per visualizzare l'icona del cestino. Premere il tasto funzione centrale per "Selezionare". Sarà richiesto di confermare se si desidera eliminare quell'immagine.

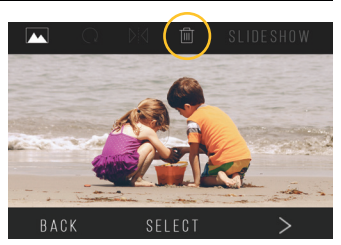

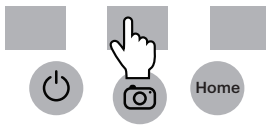

#### **8D. PRESENTAZIONE**

Visualizzazione di immagini memorizzate in successione. Nella modalità di presentazione è possibile interrompere (||) o riprodurre (>) premendo il tasto funzione centrale.

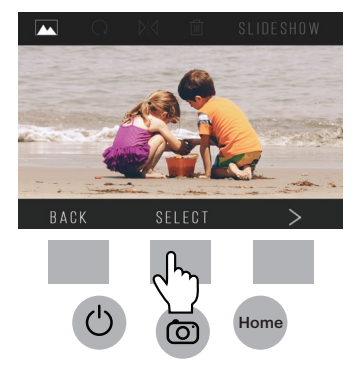

### 9. MODALITÀ DI IMPOSTAZIONI

Dalla schermata Home, selezionare Impostazioni premendo il tasto funzione softkey sotto l'icona Impostazioni.

Premere il tasto funzione softkev corrispondente sotto ai simboli della freccia sinistra < e destra > per scorrere attraverso le impostazioni:

- Tipo di pellicola •
- Risoluzione
- Luminosità di LCD · Memoria
- Caricamento USB 
  Lingua
- Vassoio della pellicola

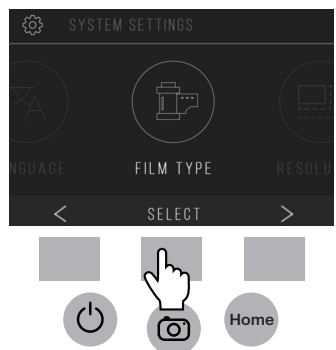

Premere il tasto funzione softkey sotto una delle icona che sono visualizzate sullo schermo per entrare nel menu secondario di quella funzione.

### **9A. TIPO DI PELLICOLA**

Negativo: 135, 110, 126 Diapositive: 135, 110, 126, SUPER8, 8MM Bianco e Nero: 135, 110, 126

1. Scegliere uno dei 3 tipi di pellicola premendo il tasto funzione centrale ("Seleziona"). Scegliere Indietro per tornare al menu Impostazioni.

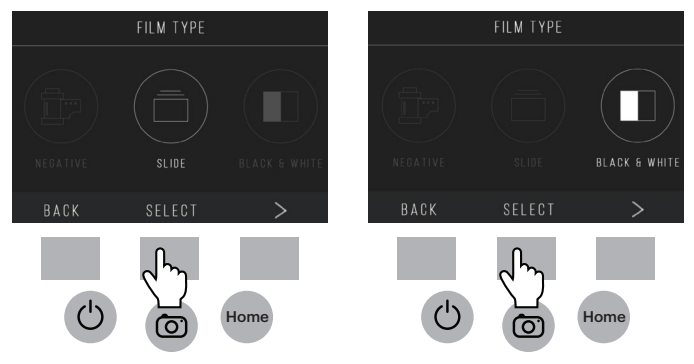

2. Per ogni tipo di pellicola, selezionare la dimensione della pellicola.

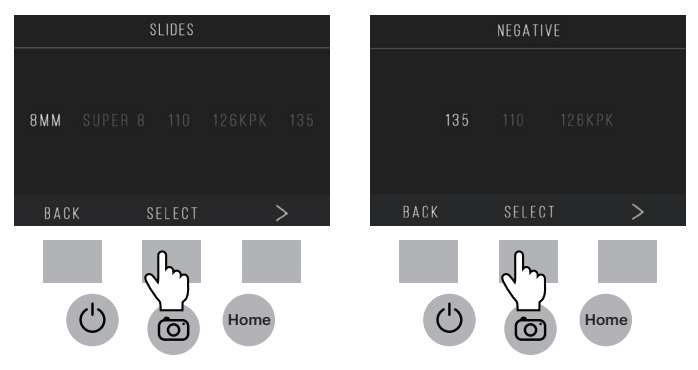

- Quando il tipo e la dimensione della pellicola sono selezionate, sarà visualizzata una schermata di conferma con istruzioni. Premere Salva/Esci per salvare e tornare alla schermata Home.
- 4. Ripetere il processo per cambiare tipo o dimensione della pellicola.

Dal menu Impostazioni, continuare a selezionare impostazioni ulteriori dai menu secondari. Premere il tasto funzione sotto "Salva/Esci" dopo ogni selezione.

Nota: Premendo "Salva/Esci" si sarà reindirizzati alla schermata Home.

#### **9B. RISOLUZIONE**

- 1. Selezionare Risoluzione dal menu delle impostazioni.
- È possibile scegliere fra la scansione standard a 14-megapixel, o consentire l'interpolazione integrata del software, che per mezzo di un algoritmo specializzato, migliora la qualità dell'immagine a un incredibile 22 megapixel. Passare in modo ciclico fra queste 2 opzioni usando i pulsanti delle frecce.

#### FILM TRAY

#### FILM TYPE: COLOR NEGATIVE 135

**ADAPTOR TO USE:** FILM TRAY: NO. 2 TRAY INSERT : NONE

TO CHANGE FILM TYPE, GO TO SETTING / FILM TYPE

#### SAVE/EXIT

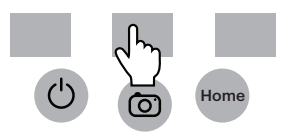

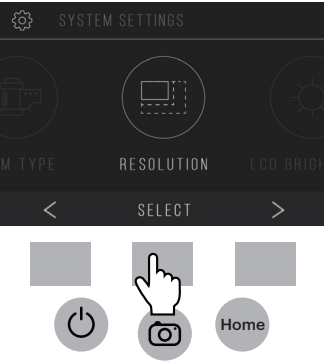

 Selezionare l'impostazione desiderata premendo il pulsante Salva/Esci.

Nota: Questo riporterà alla schermata Home.

4. Per andare alla diapositiva precedente, premere il tasto Indietro.

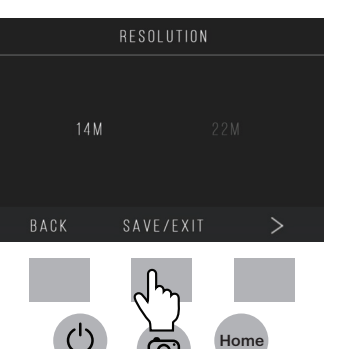

# 9C. LUMINOSITÀ DELL'LCD

- Selezionare Luminosità dell'LCD dal menu delle impostazioni.
- 2. Usare i pulsanti funzione + e per regolare la luminosità dello schermo LCD.

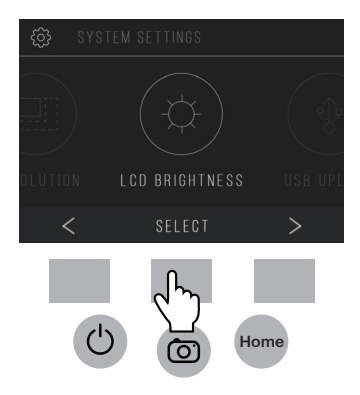

 Per confermare la selezione, premere il tasto Salva/Esci. Nota: Questo riporterà alla schermata Home.

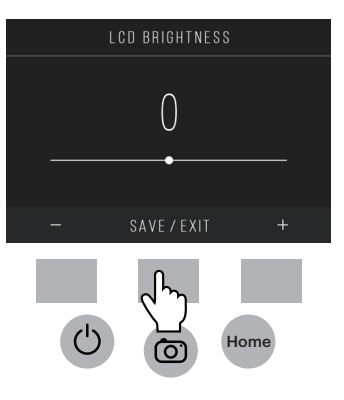

#### 9D. CARICAMENTO DI USB

Questa modalità consente di accedere alla scheda SD™ (non inclusa) dal computer.

Nota: Quando collegati a un computer, non è possibile usare lo scanner di pellicola.

- Usare il cavo USB incluso per collegare lo scanner direttamente a un computer.
- 2. Selezionare Caricamento di USB dal menu delle impostazioni.
- Attendere che lo scanner si colleghi al computer. Questo richiederà alcuni secondi. Quando si collega, il computer riconoscerà lo scanner come dispositivo esterno.

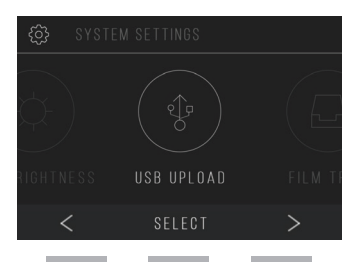

Home

( )

4. Quando finito, premere il pulsante Disconnetti e poi staccare il cavo USB.

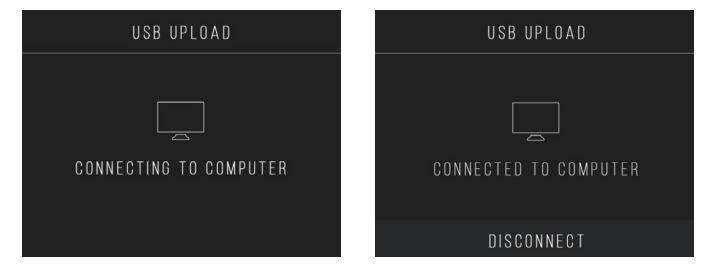

### 9E. VASSOIO DELLA PELLICOLA

1. Selezionare Vassoio della Pellicola dal menu Impostazioni.

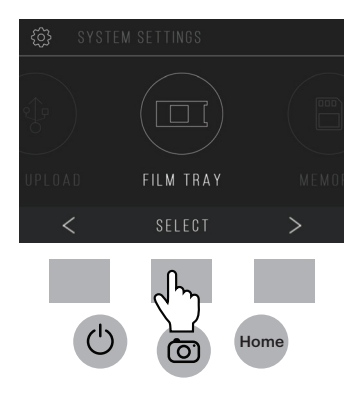

 Dall'elenco dei vassoi, sarà possibile vedere quale adattatore è necessario per ogni pellicola compatibile o tipo di dispositiva.

Nota: Il tipo di pellicola non può essere modificato in modo attivo dall'Elenco di Vassoi. Per cambiare il tipo di pellicola, selezionare Tipo di Pellicola dal menu Impostazioni, come descritto nella sezione 9A di questo manuale per l'utente.

| FILM TYPE     | FILM TYPE              | ADAPTER NEEDED | INSERT NEEDE |
|---------------|------------------------|----------------|--------------|
|               |                        |                | nanc         |
| NEGATIVE      | CULUR NEGATIVE 135     | NU. Z          | NUNE         |
|               | COLOR NEGATIVE 126 KPK | NO. 1          | NONE         |
|               | COLOR NEGATIVE 110     |                |              |
| SLIDE         | SLIDE POSITIVE 135     | NO. 1          | NONE         |
|               | SLIDE POSITIVE 126KPK  | N0. 1          | NONE         |
|               | SLIDE POSITIVE 110     |                | NO. 6        |
|               | SLIDE POSITIVE SUPER 8 | NONE           | NO. 4        |
|               | SLIDE POSITIVE 8MM     | NONE           | NO. 4        |
| BLACK 6 WHITE | BLACK & WHITE 135      | ND. 2          | NONE         |
|               | BLACK & WHITE 126KPK   |                | NONE         |
|               | RLACK & WHITE 110      | N0.2           | NO. 5        |

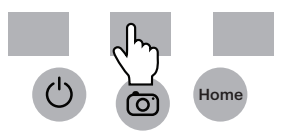

#### 9F. MEMORIA

1. Selezionare Memoria dal menu Impostazioni.

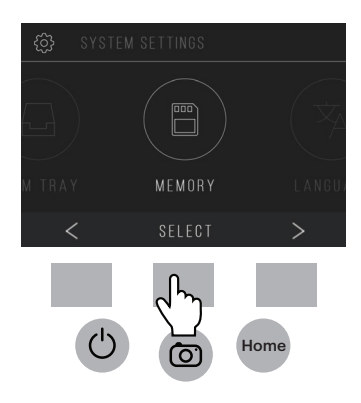

 Sarà possibile vedere lo spazio attualmente usato e quello disponibile sulla scheda SD™ (non inclusa) inserita. Il conteggio delle immagini è approssimativo e non riflette in modo esatto lo spazio disponibile.

Nota: Questo scanner di pellicola non è attrezzato con una memoria interna e una scheda SD™ (non inclusa) deve essere inserita per salvare foto.

# MEMORY USED SPACE: 25MB / 18 IMAGES AVAILABLE SPACE: 275MB / APPROXIMATELY 185 IMAGES BACK

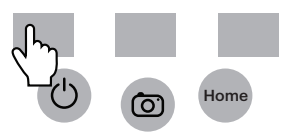

#### 9G. LINGUA

1. Selezionare Lingua dal menu Impostazioni.

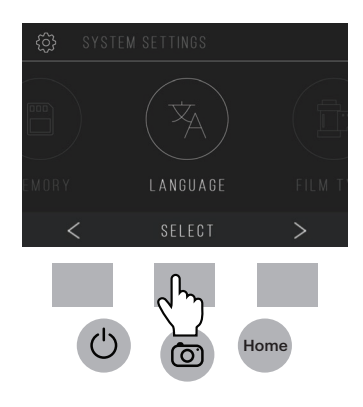

 Cycle through the available languages using the arrow buttons. To confirm your selection, press the Save/Exit button. Nota: Questo riporterà alla schermata Home.

Le lingue disponibili comprendono: Inglese Italiano Tedesco Spagnolo Francese

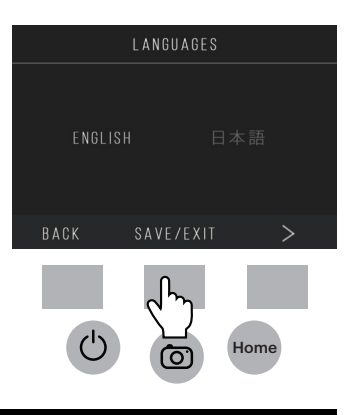

#### **10. SPECIFICHE**

Alimentazione: adattatore CA, energia prodotta DC5V USB Sensore: sensore 14MP CMOS Formato del file: JPEG Risoluzione: interpolazione di 14MP/22MP Tipi di pellicola/negativo supportati: 135mm, 126, 110, Super 8, 8mm LCD: 3.5" TFT LCD Memoria esterna: scheda di memoria SD™/SDHC™ (non inclusa) Interfacce: porta USB (2.0), slot per la scheda SD™, TV-out (presa del telefono da 3.5mm), porta HDMI Dimensioni: 120 x 120 x 127mm (4.7" x 4.7" x 5") Peso: 460g (16.2 oz.)

#### 11. INFORMAZIONI DI CONTATTO DEL SERVIZIO CLIENTI

Nel caso di un problema con il prodotto, contattarci prima di restituire l'articolo al luogo di acquisto. Siamo qui per aiutare!

Assistenza negli U.S.A.: kodak@camarketing.com, 844-516-1539 Assistenza internazionale: kodakintl@camarketing.com, 844-516-1540

### 12. GARANZIA

#### GARANZIA LIMITATA PER IL CONSUMATORE ORIGINALE

Questo Scanner digitale di pellicola KODAK SCANZA (il "Prodotto"), compresi tutti gli accessori

inclusi nella confezione originale, come fornito e distribuito nuovo da un rivenditore autorizzato è garantito da C&A Marketing, Inc. (la "Azienda") solo all'acquirente originale, contro determinati difetti di materiale e lavorazione ("Garanzia") come segue:

Per ricevere il servizio di garanzia, l'acquirente originale deve contattare l'Azienda o il suo fornitore di assistenza autorizzato per determinare il problema e per le procedure di assistenza. DEVE essere presentata all'Azienda o al suo fornitore di assistenza autorizzato una prova di acquisto in forma di un certificato di vendita o la fattura ricevuta, che evidenzi che il Prodotto è nel(i) periodo(i) di garanzia applicabile(i) per ricevere l'assistenza richiesta.

Le possibilità di assistenza, la disponibilità delle parti, e i tempi di risposta possono variare e possono essere modificati in qualsiasi momento. In conformità con la legge vigente, l'Azienda può richiedere di fornire documenti ulteriori e/o di rispettare i requisiti di registrazione prima di ricevere l'assistenza di garanzia. Contattare il nostro servizio di assistenza clienti per informazioni su come ottenere il servizio di garanzia:

USA: kodak@camarketing.com, 844-516-1539 Internazionale: kodakintl@camarketing.com, +1-844-516-1540 Le spese di spedizione alla struttura dell'Azienda per la restituzione non sono coperte da questa garanzia, e devono essere pagate dal consumatore. Analogamente, il consumatore sostiene anche il rischio di perdita o danno ulteriore al Prodotto fino alla consegna alla struttura suddetta.

#### ESCLUSIONI E LIMITAZIONI

L'Azienda garantisce il Prodotto contro difetti di materiale e lavorazione in caso di uso normale per un periodo di UN (1) ANNO dalla data di acquisto al dettaglio da parte dell'acquirente finale originale ("Periodo di Garanzia"). Se si rileva un difetto di hardware e viene ricevuto un reclamo valido durante il Periodo di Garanzia, l'Azienda, a sua esclusiva discrezione e nella portata permessa dalla legge, (1) riparerà il difetto del Prodotto gratuitamente, usando parti di ricambio nuove o rimesse a nuovo, o (2) sostituirà il Prodotto con un Prodotto nuovo o che sia stato prodotto usando parti nuove o usate funzionanti e la cui funzionalità sia almeno equivalente a quella del dispositivo originale, o (3) restituirà il prezzo di acquisto del Prodotto.

Un Prodotto di ricambio o una sua parte godranno della garanzia del Prodotto originale per il resto del Periodo di Garanzia, o novanta (90) giorni dalla data di sostituzione o riparazione, secondo quale dei due fornisce una protezione più lunga. Quando un Prodotto o una parte è cambiata, ogni articolo sostitutivo diventa di proprietà del consumatore, mentre l'articolo sostituito diventa di proprietà dell'Azienda. Possono essere eseguiti rimborsi solo se è restituito il Prodotto originale.

Questa garanzia non è applicata a:

- Qualsiasi prodotto, hardware o software dello Scanner digitale di pellicola non di KODAK SCANZA, anche se imballato o venduto con il Prodotto;
- (b) Danni causati dall'uso con prodotti di Scanner digitale di pellicola non di KODAK SCANZA;
- (c) Danni causati da incidente, abuso, cattivo uso, inondazione, incendio, terremoto, o altre cause esterne;
- (d) Danni causati dall'azionamento del Prodotto per usi diversi da quelli permessi o previsti dall'Azienda;

- (e) Danni causati da manutenzione di terzi;
- (f) Se un Prodotto o una parte sono state modificate per alterare la funzionalità o la capacità senza il permesso scritto dell'Azienda;
- (g) Parti deperibili, come batterie, fusibili e lampadine;
- (h) Danno cosmetico; o
- Se un numero di serie dello Scanner Digitale di pellicola KODAK SCANZA è stato rimosso o reso illeggibile.

Questa Garanzia è valida solo nel Paese nel quale il consumatore ha acquistato il Prodotto, e solo per Prodotti acquistati e la cui manutenzione è eseguita in quel Paese.

Questa Garanzia non copre immagini "bruciate" nello schermo.

L'Azienda non garantisce che l'operazione del Prodotto sarà ininterrotta o priva di errori. L'Azienda non è responsabile per danni causati da una mancanza a seguire le istruzioni relative all'uso.

FERMO RESTANDO QUANTO DIVERSAMENTE PREVISTO O NELLA MASSIMA PORTATA PERMESSA DALLA LEGGE APPLICABILE, L'AZIENDA FORNISCE IL PRODOTTO "NELLO STATO IN CUI SI TROVA" E "COME DISPONIBILE" PER LA VOSTRA COMODITÀ; L'AZIENDA E I SUOI CONCESSORI DI LICENZA E FORNITORI NEGANO ESPLICITAMENTE TUTTE LE GARANZIE E LE CONDIZIONI, ESPLICITE, IMPLICITE, O DI LEGGE, COMPRESE GARANZIE DI VENDIBILITÀ, IDONEITÀ A UNO SCOPO PARTICOLARE, TITOLO, GODIMENTO TRANQUILLO, PRECISIONE, E NON VIOLAZIONE DI DIRITTI DI TERZI. L'AZIENDA NON GARANTISCE RISULTATI SPECIFICI DALL'USO DEL PRODOTTO, O CHE L'AZIENDA CONTINUERÀ A OFFRIRE O RENDERE DISPONIBILE IL PRODOTTO PER UN PERIODO DI TEMPO PARTICOLARE. L'AZIENDA NEGA INOLTRE TUTTE LE GARANZIE DOPO LA SCADENZA DEL PERIODO DI GARANZIA ESPLICITO SOPRA INDICATO. USATE QUESTO PRODOTTO A VOSTRA DISCREZIONE E RISCHIO. SARETE GLI UNICI RESPONSABILI PER (E L'AZIENDA NEGA) OGNI E TUTTE LE PERDITE, RESPONSABILITÀ, O DANNI RISULTANTI DAL VOSTRO USO DEL PRODOTTO.

NESSUN CONSIGLIO O INFORMAZIONE, A VOCE O SCRITTA, OTTENUTA

DA VOI DALL'AZIENDA O PER MEZZO DEI SUOI FORNITORI DI ASSISTENZA AUTORIZZATI, NON CREERÀ UNA GARANZIA.

IN NESSUN CASO LA RESPONSABILITÀ TOTALE E CUMULATIVA DELL'AZIENDA DERIVANTE DA O RELATIVA AL PRODOTTO, SIA PER CONTRATTO CHE PER ILLECITO CIVILE O DI ALTRO TIPO, NON SUPERERÀ I COSTI PAGATI DI FATTO ALL'AZIENDA O UNO DEI SUOI RIVENDITORI AUTORIZZATI PER IL PRODOTTO IN QUESTIONE NELL'ULTIMO ANNO DALL'ACQUISTO. QUESTA LIMITAZIONE È CUMULATIVA E NON SARÀ INCREMENTATA NEL CASO DI PIÙ DI UN INCIDENTE O RECLAMO. L'AZIENDA NEGA OGNI RESPONSABILITÀ DI QUALSIASI DEI SUOI CONCESSIONARI DI LICENZA E FORNITORI. IN NESSUN CASO L'AZIENDA O I SUOI CONCESSIONARI DI LICENZA, PRODUTTORI E FORNITORI SARANNO RESPONSABILI PER DANNI INCIDENTALI, DIRETTI, INDIRETTI, SPECIALI, PUNITIVI O CONSEQUENZIALI (COME, MA NON LIMITATO A, DANNI PER PERDITA DI GUADAGNI, AFFARI, RISPARMI, DATI O DOCUMENTAZIONE) CAUSATI DALL'USO, CATTIVO USO O INCAPACITÀ DI USARE IL PRODOTTO.

Nessuna parte di questi termini non costituisce un tentativo di escludere responsabilità che non possono essere escluse in conformità con la legge in vigore. Alcuni Paesi, Stati o province non consentono l'esclusione o la limitazione di danni incidentali o consequenziali o non consentono limitazioni a garanzie, e di conseguenza alcune limitazioni o esclusioni possono non essere applicabili a voi. Questa garanzia conferisce diritti legali specifici, e potete avere altri diritti che variano fa uno Stato all'altro o da una provincia all'altra. Contattare il rivenditore autorizzato se determinare se è applicata un'altra garanzia.

Kodak NON produce questo Prodotto o fornisce una garanzia o assistenza.

Concessionario autorizzato del Marchio KODAK C&A Marketing, Inc. Distribuito da: C&A Marketing, Inc.

#### www.kodakphotoplus.com

Il marchio registrato Kodak, il logo e l'immagine commerciale sono usati dietro licenza da Kodak.

SD è un marchio registrato di SD-3C LLC negli Stati Uniti, altri Paesi o entrambi.

Mac è un marchio registrato di Apple Inc., registrato negli Stati Uniti e altri Paesi.

Distribuito da: C&A Marketing, Inc., 114 Tived Lane East, Edison, NJ 08837 USA; C&A Marketing UK LTD, 167 Hermitage Road, Crusader Industrial Estate, London N4 1LZ, UK ©2017, C&A Marketing LTD. Tutti i diritti riservati. Made in China.

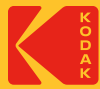